## CORVUM

## **Enabling SMS-to-Email Notifications**

1. Sign onto the Corvum portal accessible through <u>www.corvum.io</u> using your existing credentials.

| CORVUM                         |  |  |  |
|--------------------------------|--|--|--|
| G Sign in with Google          |  |  |  |
| in Sign in with LinkedIn       |  |  |  |
| Sign in with Microsoft Account |  |  |  |
| or                             |  |  |  |
| nicolas.vecino@corvum.ca       |  |  |  |
| <b>a</b>                       |  |  |  |
| Don't remember your password?  |  |  |  |
| LOG IN >                       |  |  |  |

2. Navigate to the **Settings** tab, found on the left-hand side.

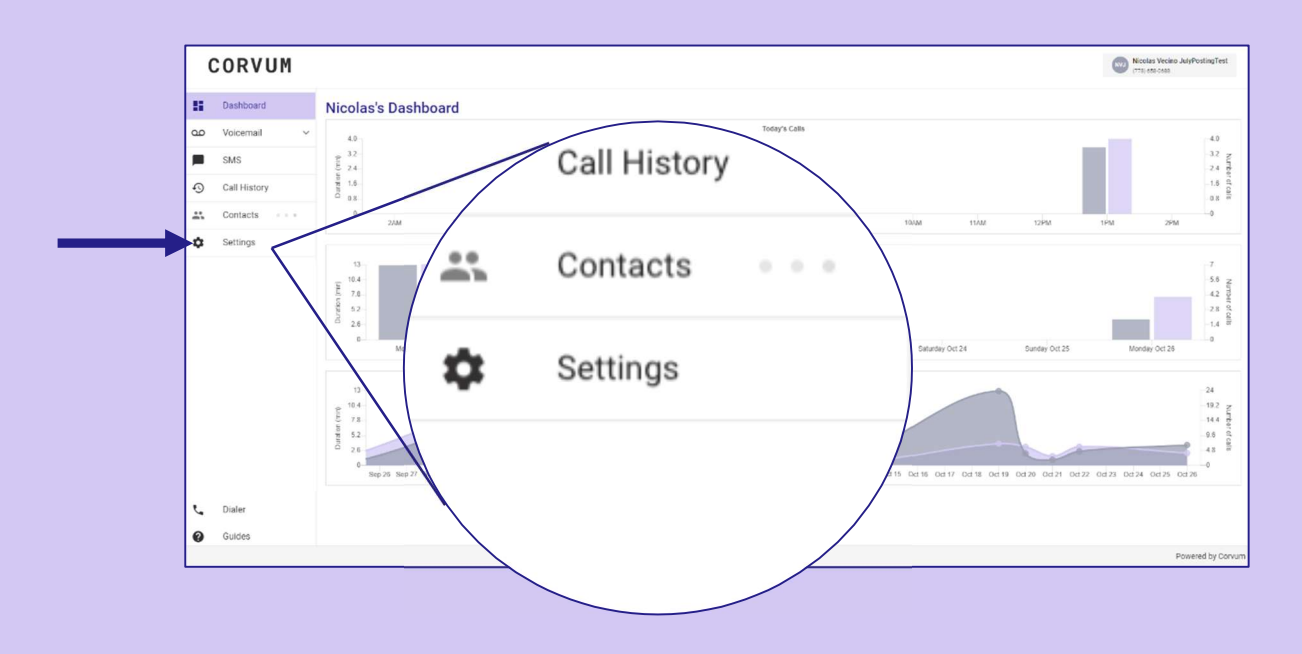

## CORVUM

3. Once in 'Settings,' click on the 'Integrations' tab under the

| (       | CORVUM                 |                                      | Settings                    |  |
|---------|------------------------|--------------------------------------|-----------------------------|--|
|         | Dashboard<br>Voicemail | Settings                             | USER VOICEMAIL INTEGRATIONS |  |
| <b></b> | SMS<br>Call History    | General                              |                             |  |
| *       | Contacts ~             | Nicolas                              | General                     |  |
| *       | Settings               | Lati name<br>Vecino<br>Cancel Update | Call control timezone       |  |

## 4. Toggle 'Receive SMS emails'

If you are visiting this page, settings may take a few seconds to load.

| Settings USER VOICEMAIL INTEGRATIONS |                         |
|--------------------------------------|-------------------------|
| <br>SMS Com Receive SMS emails       | Clio<br>Connect To Clio |

You will now receive notifications to your account's default email address whenever you receive an inbound SMS text message.